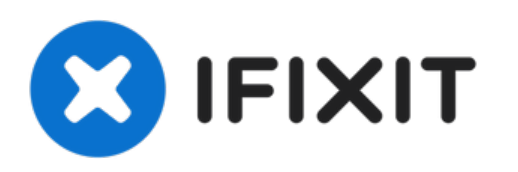

# Cómo reiniciar el teclado inalámbrico de Apple

Escrito por: ZFix

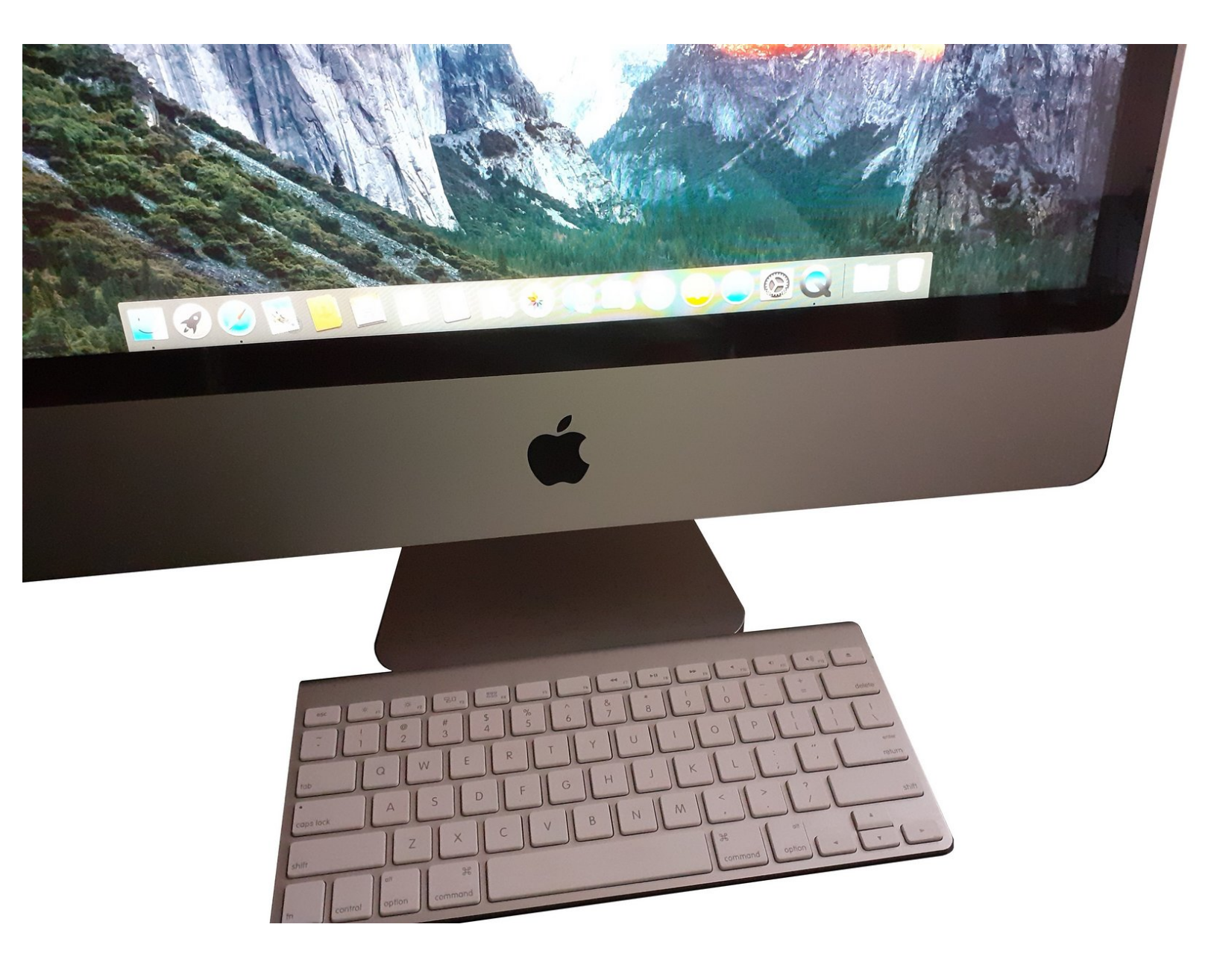

# INTRODUCCIÓN

[video: https://youtu.be/5G\_lgBQBRDs]

#### Paso 1 — Apagar el teclado inalámbrico de Apple

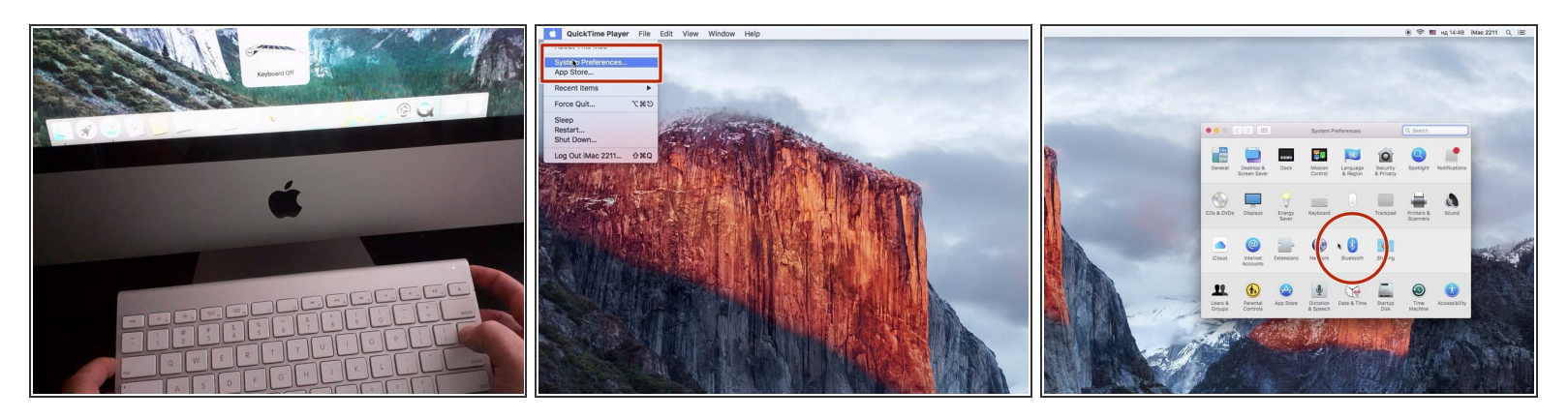

- Apaga el teclado, manteniendo presionado el botón de encendido durante al menos 3 segundos.
- Abre "Preferencias del sistema...", "Bluetooth".

## Paso 2

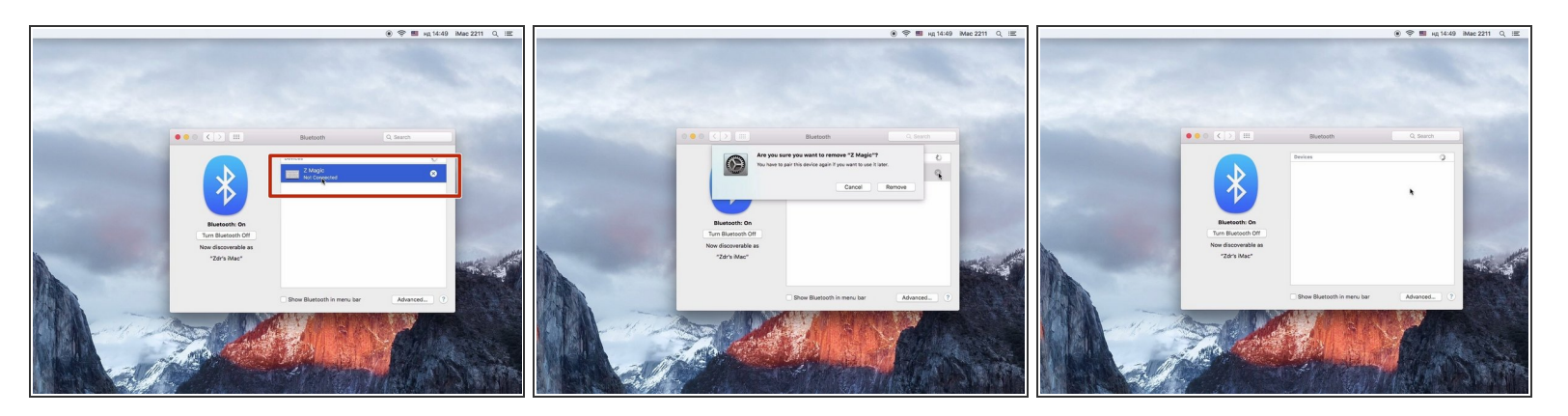

• Elimina el teclado inalámbrico de Apple que aparece en la pantalla.

### Paso 3

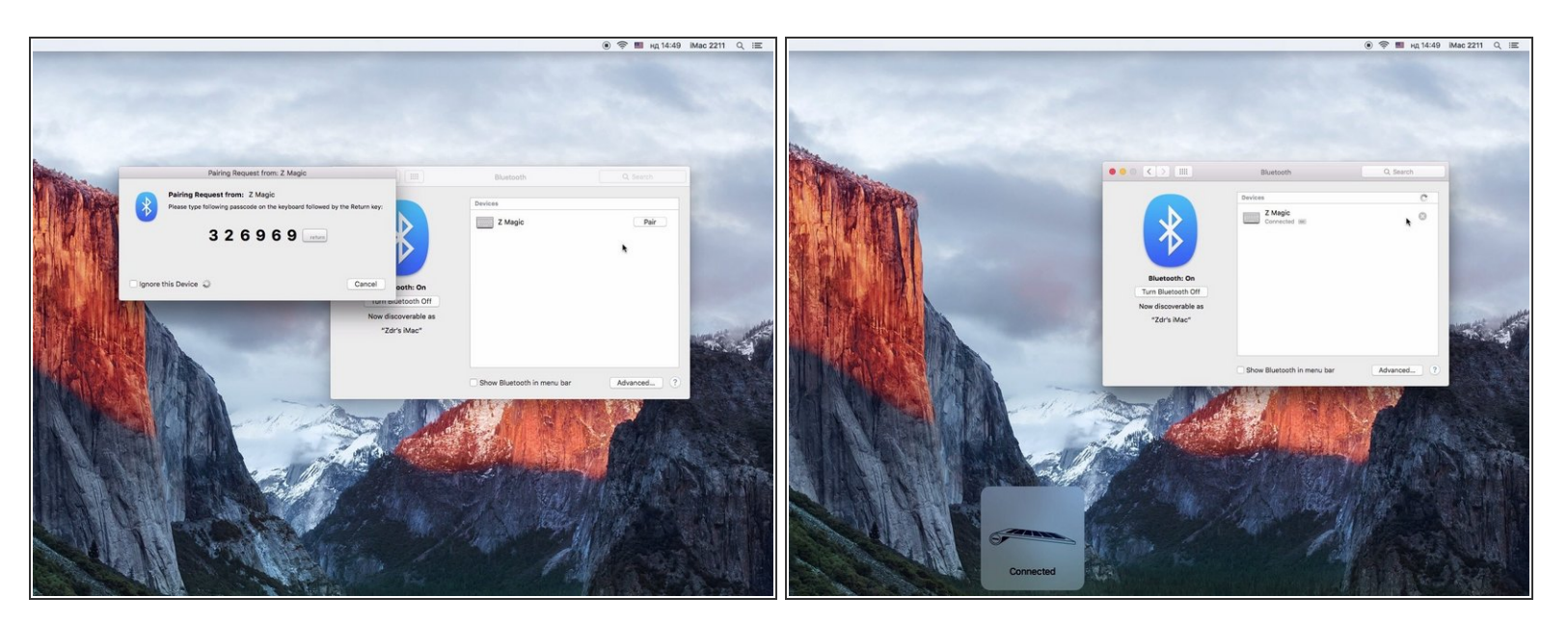

• Sigue los pasos para conectar el teclado con el ordenador.

Para volver a montar el dispositivo, sigue estas instrucciones en orden inverso.